# 使用OpenSSL為加密配置CMS的CSR

#### 目錄

<u>簡介</u> <u>必要條件</u> <u>採用元件</u> 設定 <u>驗證</u>

# 簡介

本文說明如何使用開放安全套接字層(OpenSSL)為思科會議伺服器(CMS)建立證書。

作者:Moises Martinez,思科TAC工程師。

### 必要條件

思科建議您瞭解以下主題:

- 開啟SSL。
- CMS配置。

# 採用元件

本檔案中的資訊是根據以下軟體:

• OpenSSL精簡版1.1

本文中的資訊是根據特定實驗室環境內的裝置所建立。文中使用到的所有裝置皆從已清除(預設))的組態來啟動。如果您的網路運作中,請確保您瞭解任何指令可能造成的影響。

### 設定

步驟1.下載OpenSSL Light 1.1。

步驟2.在電腦上安裝OpenSSL。

步驟3.導航到安裝SSL的資料夾。通常安裝在C:\Program Files\OpenSSL-Win64\bin上。

| < Loc | al Disk (C:) > Program Files > Open | SSL-Win64 > bin >  | ✓ <sup>™</sup> Searc | h bin    |
|-------|-------------------------------------|--------------------|----------------------|----------|
|       | Name                                | Date modified      | Туре                 | Size     |
|       | PEM                                 | 12/16/2021 4:59 PM | File folder          |          |
| R     | CA.pl                               | 3/25/2021 10:34 PM | PL File              | 8 KB     |
| *     | 🗟 capi.dll                          | 3/25/2021 10:34 PM | Application exten    | 68 KB    |
| *     | 🗟 dasync.dll                        | 3/25/2021 10:34 PM | Application exten    | 44 KB    |
| *     | 🗟 libcrypto-1_1-x64.dll             | 3/25/2021 10:34 PM | Application exten    | 3,331 KB |
|       | 🖄 libssl-1_1-x64.dll                | 3/25/2021 10:34 PM | Application exten    | 667 KB   |
| exp   | 📧 openssl.exe                       | 3/25/2021 10:34 PM | Application          | 531 KB   |
| exp   | 🚳 ossitest.dll                      | 3/25/2021 10:34 PM | Application exten    | 43 KB    |
| evin  | 🖄 padlock.dll                       | 3/25/2021 10:34 PM | Application exten    | 39 KB    |
| expr  | 📄 progs.pl                          | 3/25/2021 10:34 PM | PL File              | 6 KB     |
|       | 📄 tsget.pl                          | 3/25/2021 10:34 PM | PL File              | 7 KB     |

#### 步驟4.開啟記事本,並輸入憑證簽署請求(CSR)所需的資訊,如下例所示:

[req] distinguished\_name = req\_distinguished\_name req\_extensions = v3\_req prompt = no [req\_distinguished\_name] C = US ST = California L = San Jose O = TAC OU = IT CN = cms.tac.cisco.com [v3\_req] extendedKeyUsage = serverAuth, clientAuth subjectAltName = @alt\_names [alt\_names] DNS.1 = webbridge3.tac.cisco.com DNS.2 = webadmin.tac.cisco.com DNS.3 = xmpp.tac.cisco.com

步驟5.一旦為CSR輸入資訊,此檔案就會儲存在tac.conf的下一個路徑中:C:\Program Files\OpenSSL-Win64\bin。

| :al Disk (C:) > Program Files > OpenSSL-Win64 > bin v 💍 🔎 Search bin |                    |                   |          |  |  |  |
|----------------------------------------------------------------------|--------------------|-------------------|----------|--|--|--|
| Name                                                                 | Date modified      | Туре              | Size     |  |  |  |
| PEM                                                                  | 12/16/2021 4:59 PM | File folder       |          |  |  |  |
| CA.pl                                                                | 3/25/2021 10:34 PM | PL File           | 8 KB     |  |  |  |
| 🗟 capi.dll                                                           | 3/25/2021 10:34 PM | Application exten | 68 KB    |  |  |  |
| 🗟 dasync.dll                                                         | 3/25/2021 10:34 PM | Application exten | 44 KB    |  |  |  |
| 🗟 libcrypto-1_1-x64.dll                                              | 3/25/2021 10:34 PM | Application exten | 3,331 KB |  |  |  |
| 🗟 libssl-1_1-x64.dll                                                 | 3/25/2021 10:34 PM | Application exten | 667 KB   |  |  |  |
| 📧 openssl.exe                                                        | 3/25/2021 10:34 PM | Application       | 531 KB   |  |  |  |
| 🚳 ossitest.dll                                                       | 3/25/2021 10:34 PM | Application exten | 43 KB    |  |  |  |
| 🚳 padlock.dll                                                        | 3/25/2021 10:34 PM | Application exten | 39 KB    |  |  |  |
| progs.pl                                                             | 3/25/2021 10:34 PM | PL File           | 6 KB     |  |  |  |
| tsget.pl                                                             | 3/25/2021 10:34 PM | PL File           | 7 KB     |  |  |  |
| tac.conf                                                             | 12/16/2021 5:07 PM | CONF File         | 1 KB     |  |  |  |
|                                                                      |                    |                   |          |  |  |  |

步驟6.在PC上開啟Command Promt,然後選擇Run as administrator。

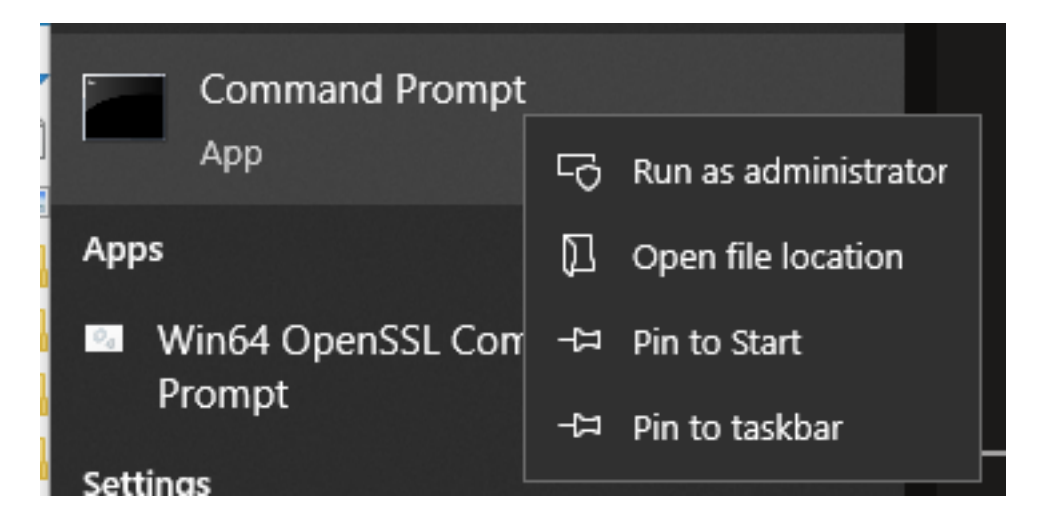

步驟7.透過命令提示導航至儲存檔案的路徑,輸入openssl.exe指令,然後選擇enter。

C:\Program Files\OpenSSL-Win64\bin>openssl.exe\_

步驟8.執行下一個命令:**req -new -newkey rsa:4096 - nodes -keyout cms.key -out cms.csr -config** tac.conf。

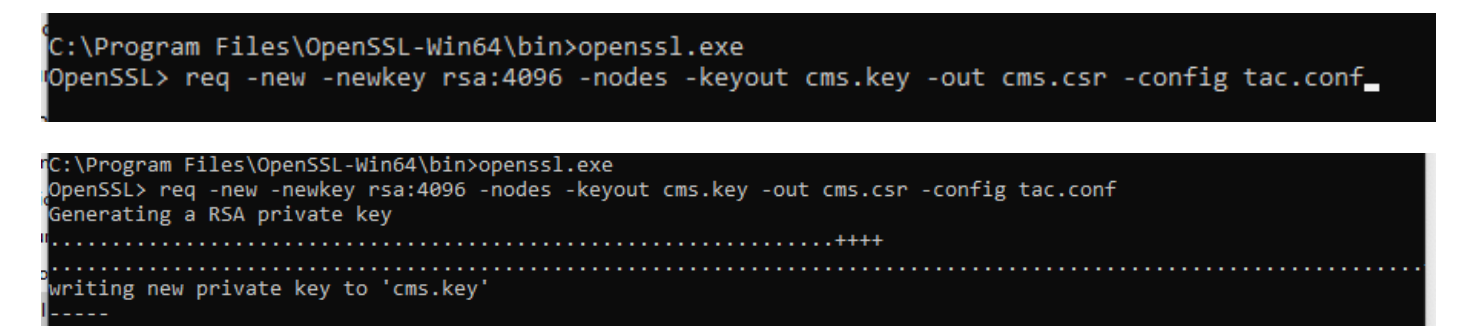

## 驗證

如果未顯示錯誤,則會在同一資料夾中生成兩個新檔案:

- cms.key
- cms.csr

| Loc               | V O Sear                | ch bin             |                   |          |
|-------------------|-------------------------|--------------------|-------------------|----------|
|                   | Name                    | Date modified      | Туре              | Size     |
| *<br>*            | PEM                     | 12/16/2021 4:59 PM | File folder       |          |
|                   | CA.pl                   | 3/25/2021 10:34 PM | PL File           | 8 KB     |
|                   | 🚳 capi.dll              | 3/25/2021 10:34 PM | Application exten | 68 KB    |
| *                 | 🖄 dasync.dll            | 3/25/2021 10:34 PM | Application exten | 44 KB    |
| *                 | 🗟 libcrypto-1_1-x64.dll | 3/25/2021 10:34 PM | Application exten | 3,331 KB |
|                   | 🖄 libssl-1_1-x64.dll    | 3/25/2021 10:34 PM | Application exten | 667 KB   |
| cpi<br>cpi<br>cpi | 📧 openssl.exe           | 3/25/2021 10:34 PM | Application       | 531 KB   |
|                   | 🚳 ossitest.dll          | 3/25/2021 10:34 PM | Application exten | 43 KB    |
|                   | 🖄 padlock.dll           | 3/25/2021 10:34 PM | Application exten | 39 KB    |
|                   | 📄 progs.pl              | 3/25/2021 10:34 PM | PL File           | 6 KB     |
|                   | tac.conf                | 12/16/2021 5:07 PM | CONF File         | 1 KB     |
|                   | 📄 tsget.pl              | 3/25/2021 10:34 PM | PL File           | 7 KB     |
|                   | cms.csr                 | 12/16/2021 5:25 PM | CSR File          | 2 KB     |
|                   | cms.key                 | 12/16/2021 5:25 PM | KEY File          | 4 KB     |

此新檔案cms.csr可由憑證授權單位(CA)簽署。